# **KILOMETERRAPPORTERA I MY ARVAL MOBILE**

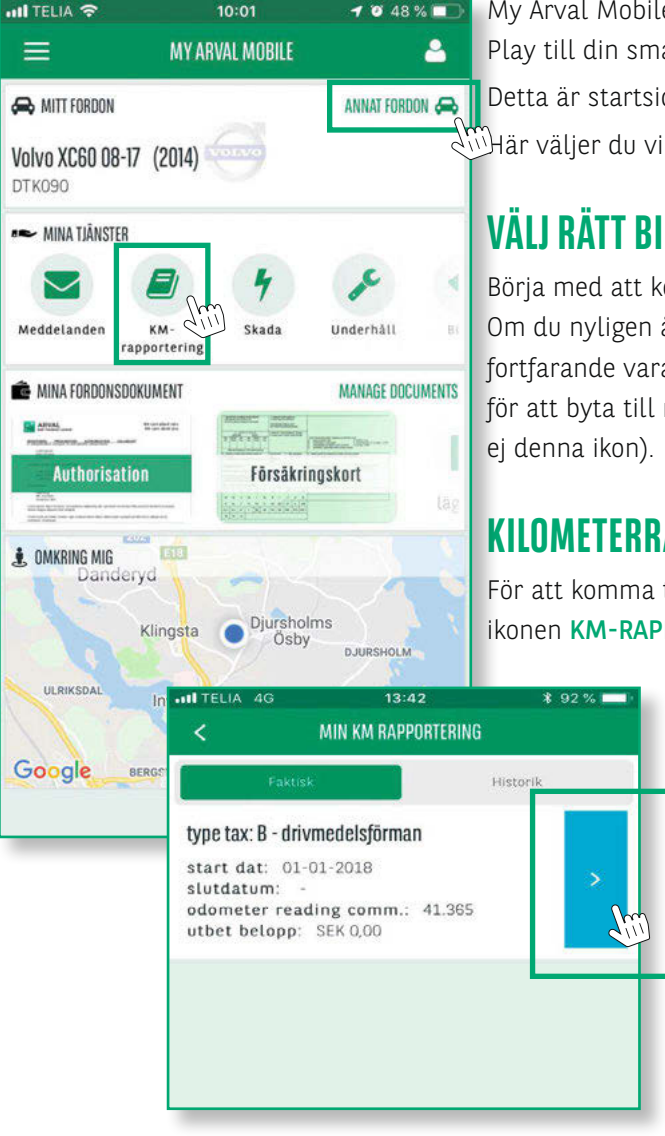

My Arval Mobile kan du ladda ner i App Store eller Google Play till din smartphone. Detta är startsidan i My Arval Mobile-appen. 🖑 Här väljer du vilken funktion du vill använda.

## **VÄLJ RÄTT BIL**

Börja med att kolla att det är rätt bil som du skall rapportera. Om du nyligen återlämnat din förra tjänstebil kan den fortfarande vara tillgänglig i appen. Klicka på ANNAT FORDON för att byta till rätt bil (om du bara har en bil tillgänglig syns

#### KILOMETERRAPPORTERA

För att komma till kilometerrapporteringen klickar du på ikonen KM-RAPPORTERING.

> För att komma till rapportsidan klickar du på den **BLÅ IKONEN**.

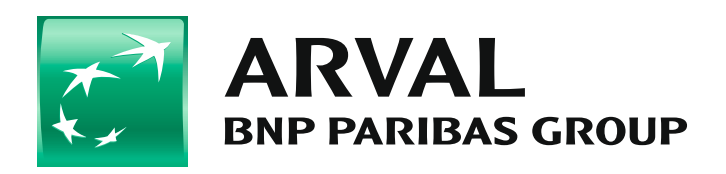

For the many journeys in life

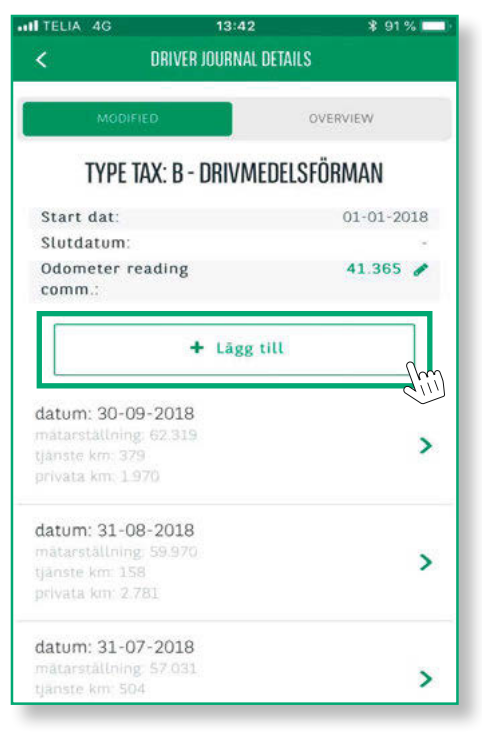

På denna sida kan du se historiken över tidigare rapporterade månader.

För att rapportera din senaste månads körda kilometer klickar du på ikonen + Lägg till

## DAGS ATT FYLLA I MÅNADENS SIFFROR

Här fyller du i den data som gäller för den månad du skall rapporteras:

- 1. Skriv in sista datumet i månaden
- 2. Skriv in mätarställningen i kilometer för sista dagen i månaden
- 3. Skriv in de antal kilometer som du kört i tjänsten under månaden.

(Dina privata kilometer räknas ut automatiskt när du klickar på create för att godkänna rapporten)

#### HAR DU HAFT HYRBIL UNDER MÅNADEN

Om du har haft hyrbil under månaden kilometer rapporterar du för den här:

- **1.** Fyll i totalt antalet kilometer som du kört med hyrbilen under månaden.
- 2. Fyll i hur många kilometer som du kört i tjänsten med hyrbilen.

(Dina privata kilometer räknas ut automatiskt när du klickar på create för att godkänna rapporten)

- **3.** Om du har tankat hyrbilen, då klickar du på **dropplistan** för korrekt drivmedel
- Sedan klickar du på Ikonen CREATE för att godkänna och rapportering är klar!

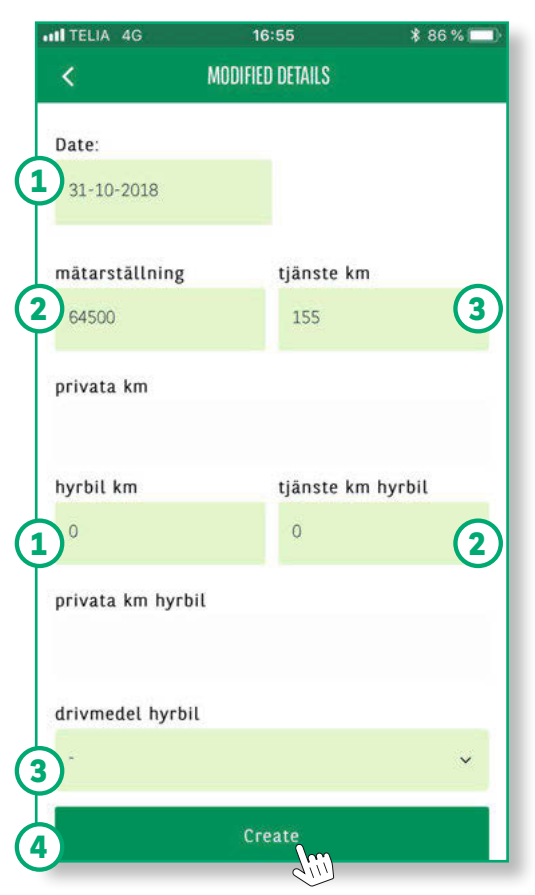

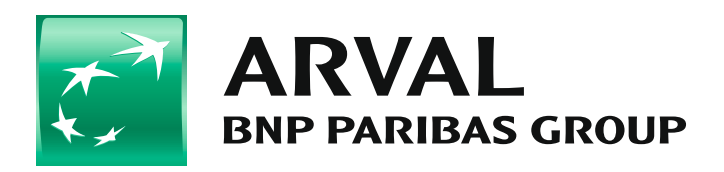

For the many journeys in life

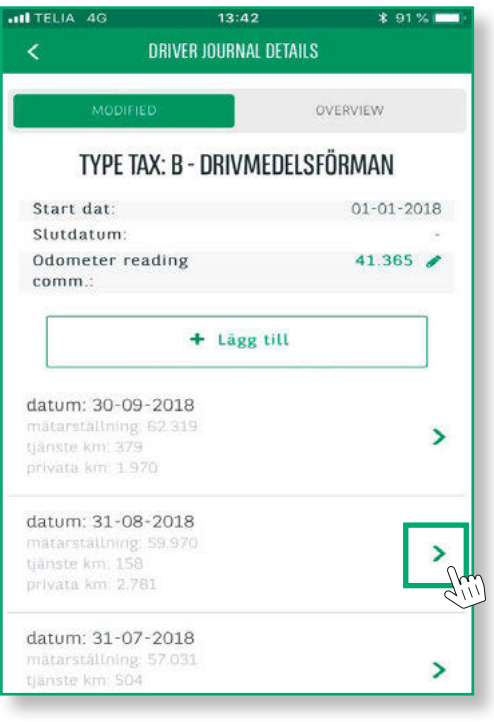

### **KORRIGERING AV TIDIGARE RAPPORTERADE KM**

Om du behöver korrigera dina rapporterade värden för någon månad gör du så här.

Börja med att klicka på den månad som korrigeringen avser. I detta exempel augusti.

| TELIA 4G             | 10:30             | ¥ 94 % 💷 · |
|----------------------|-------------------|------------|
| <                    | MODIFIED DETAILS  |            |
| Date:                |                   | Detaljer ≓ |
| 30-09-2018           |                   |            |
| last modification 10 | -10-2018 17:21    |            |
| mätarställning       | tjänste kr        | n          |
|                      |                   |            |
| privata km           |                   |            |
|                      |                   |            |
| hyrbil km            | tjänste kr        | n hyrbil   |
|                      |                   |            |
| privata km hyrbil    |                   |            |
|                      |                   |            |
| drivmedel hyrbil     |                   |            |
|                      |                   | ~          |
| Ak                   | tivera redigering | Jam        |
|                      |                   | din        |

För att öppna upp för korrigering klickar du på rutan AKTIVERA REDIGERING

| TELIA 4G            | 10:30            | * 94 % 🗔   |
|---------------------|------------------|------------|
| <                   | MODIFIED DETAILS |            |
| Date:               |                  |            |
| 30-09-2018          |                  |            |
| last modification 1 | 0-10-2018 17:21  |            |
| mätarställning      | tjänste l        | m          |
| 62319               | 380              |            |
| privata km          |                  |            |
|                     |                  |            |
| hyrbil km           | tjänste k        | km hyrbil  |
| 0                   | 0                |            |
| privata km hyrb     | il               |            |
|                     |                  |            |
| drivmedel hyrbi     | L                |            |
|                     |                  | ~          |
| Annullera           | a U              | ppdatera 💦 |

Sedan skriver du över de värden som du vill korrigera med korrekt värde, och / eller lägger till värde som du missat att registrera. När du fyllt i de nya värdena klicka du på rutan **UPPDATERA**. Då får du upp följande meddelande:

https://www.myarval.com Are you sure you want to update? Avbryt OK

Tryck **OK** för att bekräfta din korrigering. Nu är korrigeringen klar!

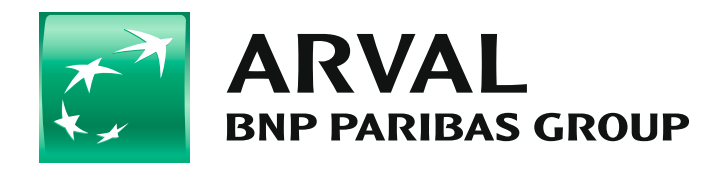

For the many journeys in life